# Avdelningen för hälso- och sjukvårdsstyrning

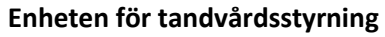

Vårdgivarservice: 040-623 90 00 Internet: vardgivare.skane.se/tandvardsfonster

#### TILLÄMPNINGSMANUAL

Datum: 2022-11-15 Microsoft Edge i Internet Explorer-läge

#### Vid behov/hjälp kontakta er verksamhets IT-kontakt för att följa denna instruktion

### Microsoft Edge i Internet Explorer-läge

För att kunna signera med SITHS/eID kort i Tandvårdsfönster måste du ställa in webbläsaren Microsoft Edge i Internet Explorer-läge.

### Ställa in Microsoft Edge i Internet Explorer-läge

För att ställa in Microsoft Edge i Internet Explorer-läge behöver du följa instruktionerna nedan:

- I adressfältet för Microsoft Edge skriver du edge://settings/defaultbrowser och klickar sedan på ENTER.
- Ställ in "Låt Internet Explorer öppna webbplatser i Microsoft Edge" till: "Endast inkompatibla webbplatser (rekommenderas)" (Se bild nedan)

| Internet Explorer kompatibilitet                                               |                                                   |
|--------------------------------------------------------------------------------|---------------------------------------------------|
| Låt Internet Explorer öppna webbplatser i Microsoft Edge 🕜                     | Endast inkompatibla webbplatser (rekommenderas) 🗸 |
| När du surfar i Internet Explorer kan du välja att automatiskt öppna webbplats | ser i Microsoft Edge                              |

 Ställ in att webbplatser tillåts läsas in i Internet Explorer-läge, ändra från "Standard" till "Tillåt". (Se bild nedan)

| Tillåt att webbplatser läses in i Internet Explorer-läge ⑦<br>När du surfar i Microsoft Edge och en webbplats kräver Internet Explorer för kompatibilitet kan du välja att läsa in den på nytt i<br>Internet Explorer-läge | Tillåt 🗸    |
|----------------------------------------------------------------------------------------------------|-------------|
| Starta om webbläsaren för att ändringen ska börja gälla                                                                                                    | 🖒 Starta om |

• Starta om Microsoft Edge, gå åter till adressen: edge://settings/defaultbrowser.

• Klicka på "Lägg till" i Sidor i Internet Explorer-läge.

Ange: <u>https://tandvardsfonster.skane.se/Portal/Login/EnsureBrowserMode.aspx</u> Klicka på "Lägg till" (Se bild nedan)

| it att webbplatser läses in i Internet Explorer-läge (                                                            | IF-läge) 🕜                                                         | Т | illåt 🗸          |
|----------------------------------------------------------------------------------------------------|--------------------------------------------------------------------|---|------------------|
| du surfar i Microsoft Edge och en webbplats kräver Interne                                                        | Lägg till en sida                                                  | × | olorer-läge      |
| or i Internet Explorer-läge<br>:a sidor öppnas automatiskt i Internet Explorer-läge under<br>orer-lägeslistan än. | Ange en URL:<br>nster.skane.se/Portal/Login/EnsureBrowserMode.aspx |   | Lägg till<br>net |
|                                                                                                    | Lägg till Avbryt                                                   |   |                  |
|                                                                                                    |                                                                    |   | 1000             |

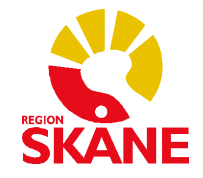

# Avdelningen för hälso- och sjukvårdsstyrning

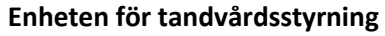

Vårdgivarservice: 040-623 90 00 Internet: vardgivare.skane.se/tandvardsfonster

#### TILLÄMPNINGSMANUAL

Datum: 2022-11-15 Microsoft Edge i Internet Explorer-läge

## Microsoft Edge går inte att sätta i Internet Explorer-läge

Om du saknar möjlighet att följa ovan instruktion behöver du kontakta er IT-kontakt för att ändra inställningar i webbläsaren Microsoft Edge.

## För IT-kontakt

Om användaren själva inte kan ändra inställningarna för "IE-mode" måste ni som IT-kontakt hjälpa till att göra ändringen. I de fall er organisation har en central IT-funktion ska ändringen göras på den nivån.

Den adress som behöver läggas till i Internet Explorer-läge är:

https://tandvardsfonster.skane.se/Portal/Login/EnsureBrowserMode.aspx

Om "sitelist" används ska följande konfiguration användas:

</site>

Mer information om hur denna konfiguration administreras:

https://learn.microsoft.com/sv-se/deployedge/edge-ie-mode-sitelist

Mer information användarinställningar i Edge:

https://support.microsoft.com/sv-se/office/internet-explorer-l%C3%A4ge-i-microsoft-edge-6604162f-e38a-48b2-acd2-682dbac6f0de

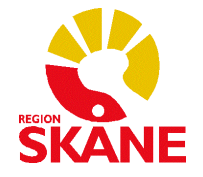